## Quick Reference Card - Training Registering and Taking a WBT Course

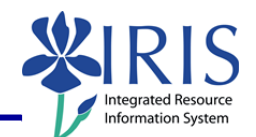

**Process:** This QRC explains how to register (or book) and take a course that is delivered via the web, i.e. Web-Based Training (WBT).

Role: Anyone

Frequency: When Needed

## Beginning

**PLEASE NOTE:** For best results, we recommend that you use Internet Explorer as your browser when taking a WBT course. We also recommend that you **clear your cache** before beginning the course. If you are not sure how to clear your cache, please check with the IT support person in your area.

| Type your Active Directory User ID<br>in the <b>User ID</b> field.<br>Do not include the ad\ or mc\.<br>Type your <b>password</b> and press<br><b>Enter</b> .                                                           | Weicome to myUK       See blue.         Weicome to myUK       Use your (m blue D to Sign On to this portal.         User HD       Baseword         Baseword       Sagn On         William T Young Library                                                                                                    |  |  |
|----------------------------------------------------------------------------------------------------|----------------------------------------------------------------------------------------------------|--|--|
| Click on the <b>Employee Self Services</b><br>Tab then click on Training.                                                                                                    | myReports Employee Self-Service myUK<br>anciarAid View of Student   Ente<br>formation   Training   Working T                                                                                                    |  |  |
| Select a <b>Course</b> you want to book<br>(register) that is shown either in the<br>Web-Based Training section or listed<br>under Delivery Method as <b>WBT</b> .                                                      | Web-Based Training (11)           Course           Blood Administration         Course           Code Blue - Package File Test         Course           Diabetes         Delivery Method           Diabetes         DEX_300 EEx. Web Reporting         Classroom           Parenteral Nutrition for Adults         BEX_300 BEx. Web Reporting SLCM         Classroom           Sedation - Part 5         BW_ LD_200 Ledger Only         Classroom           UKHealthcare test - Propofol         FL 200 Finance Overview         WBT           WBT_101 WBT without Test         FL EXEC_200 FI Executive Briefing         Classroom |  |  |
| Select <b>book this course</b> to register or<br>scroll down the page to the <b>Book</b><br>section and click on the <b>Book this</b><br><b>course</b> button.<br>See the Feedback Section below for<br>other messages. | Web-Based Training : UKHealthcare test - Propofol :         Course Catalog > Learning Solution > UKHealthcare test - Propofol         The results of the prerequisites check indicate that you can book this course. For more information on the prerequisites check and on booking, see the section entitled 'Book' on this page.         Book         The results of the prerequisites check indicate that you can book this course.         Book         The results of the prerequisites check indicate that you can book this course.                                                                                          |  |  |
| Click <b>OK</b> to confirm the booking.                                                                                                    | Windows Internet Explorer                                                                                                    |  |  |

## *Quick Reference Card - Training* **Registering and Taking a WBT Course**

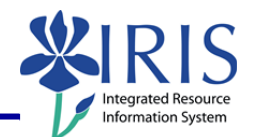

| You will receive a <b>confirmation</b><br><b>message</b> that the booking was<br>successful.<br>Select <b>Start Course Now</b> to begin.               | Web-Based Training : UKHealthcare test - Propofol :         Course Catalog. > Learning Solution > UKHealthcare test - Propofol         Participation was successfully booked.         Start Course Now                                                                                                 |  |  |  |
|----------------------------------------------------------------------------------------------------|----------------------------------------------------------------------------------------------------|--|--|--|
| Completing a WBT Course                                                                                                    |                                                                                                    |  |  |  |
| Once you are on the <b>very last</b> slide, in the lower corner, click on the <b>Log off</b> button.                                                   | Log off                                                                                                    |  |  |  |
| You will be returned to the main<br><i>my</i> Training page for this course.<br>The main page will refresh (usually<br>within 20 seconds, depending on | "Your Participation in this course has been completed."                                                                                                    |  |  |  |
| Nithin 30 seconds, depending on<br>network traffic).<br>You should receive a green system<br>message similar to this:                                  | (Note: This message should appear if you have<br>gone through all the slides AND you have<br>successfully passed the Assessment or Check for<br>Understanding.)                                                                                                    |  |  |  |
| Prerequisite Feedback Messages                                                                                                    |                                                                                                    |  |  |  |
| If there is a <i>soft</i> prerequisite for the course, you will be able to register even though the prerequisite has not been completed.               | Book         You may book this course. However, the results of the prerequisites check indicate the following:         ▲ The participant has not participated in the prerequisite courses         Book this course                                                                                     |  |  |  |
| If there is a <i>hard</i> prerequisite for the course, you cannot register until the prerequisite is completed.                                        | Book You cannot book this course currently for the following reasons: The participant has not participated in the prerequisite courses                                                                                                    |  |  |  |
| To Cancel a Booked Class                                                                                                    |                                                                                                    |  |  |  |
| Click <b>Training Activities</b> in <b>My</b><br><b>Learner Account</b> in the left side<br>Navigation panel.                                          | My Learner Account  Training Activities Course Prebookings Favorites Settings                                                                                                    |  |  |  |
| In the <b>My Training Activities</b> section click on the <b>Course</b> you want to cancel.                                                            | My Training Activities       All (2)     WebBased Training (2)       Your current training activities in summarized format.       Course     I*       Delivery Method     I*       Schedule     I*       Room     E.200 Emance Overview       WBT     Released until Unlimited       Refessh     Print |  |  |  |
| Scroll down to the bottom of the page<br>and click <b>Cancel booking for this</b><br><b>course</b> .                                                   | Cancel Cancel booking for this course. Refresh                                                                                                    |  |  |  |

2

## *Quick Reference Card - Training* **Registering and Taking a WBT Course**

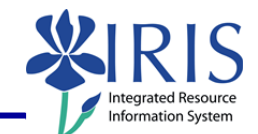

Click **OK** to confirm the cancellation.

| ſ | The page at http://esdev.iris.uky.edu:9110 says: |  |
|---|--------------------------------------------------|--|
|   | Do you want to cancel course participation?      |  |
| l | OK Cancel                                        |  |